## Conectividade Social ICP

20/05/2024 06:23:16

|                                                                                                    |                                                                                                    |                     | Imprimir artigo da FAQ                       |
|----------------------------------------------------------------------------------------------------|----------------------------------------------------------------------------------------------------|---------------------|----------------------------------------------|
| Categoria:                                                                                                    | Ambiente de Desktop Virtual                                                                                                    | Votos:              | 0                                            |
| Estado:                                                                                                    | público (todos)                                                                                                    | Resultado:          | 0.00 %                                       |
| Idioma:                                                                                                    | pt_BR                                                                                                    | Última atualização: | Sex 17 Jul 11:57:24 2020 (America/Sao_Paulo) |
|                                                                                                    |                                                                                                    |                     |                                              |
| Palavras-chave                                                                                                    |                                                                                                    |                     |                                              |
| Caixa, Conectividade Socia                                                                                                    | al, ICP                                                                                                    |                     |                                              |
|                                                                                                    |                                                                                                    |                     |                                              |
| Dúvida (ou problema) (público)                                                                                                    |                                                                                                    |                     |                                              |
|                                                                                                    |                                                                                                    |                     |                                              |
|                                                                                                    |                                                                                                    |                     |                                              |
| Resposta (ou solução) (público)                                                                                                    |                                                                                                    |                     |                                              |
| Conactividado Casial ICD                                                                                                    |                                                                                                    |                     |                                              |
|                                                                                                    |                                                                                                    |                     |                                              |
| Este passo a passo foi feit<br>adaptado para o nosso am<br>como configurar o navega<br>Conectividade Social ICP.                                                                                                    | o com base no documento da Caixa ([1]link) e<br>ibiente de desktop compartilhado. Aqui será explicado<br>dor IE 11 e o Java para acessar o site da                                                                                                    |                     |                                              |
| A Caixa recomenda o uso do navegador IE 11 para acessar o site. O endereço de<br>acesso é [2]https://conectividade.caixa.gov.br                                                                                                    |                                                                                                    |                     |                                              |
| OBS.: O leitor deve estar o<br>certificado deve estar inse                                                                                                    | conectado antes de ligar o thin client e o<br>rido na leitora para a realização do acesso.                                                                                                    |                     |                                              |
| Abaixo as configurações q<br>1. Ajustar nível permitido -<br>Abrir o navegador Interni<br>- Acessar o Menu: Ferrame<br>confiáveis;<br>- Ajustar o nível para Médi<br>- Marcar a caixa de seleçã<br>do IE)<br>- Clicar no botão Sites<br>- Adicionar as URL: https:// | ue devem ser feitas no IE 11.<br>e incluir os endereços como sites confiáveis<br>et Explorer - IE;<br>entas >> Opções de Internet >> Aba Segurança >> Sites<br>o;<br>o Habilitar Modo Protegido (requer reinicialização<br>/conectividade.caixa.gov.br e |                     |                                              |
| http://conectividade.caixa<br>2. Ajustar nível de segurar<br>- Abrir o navegador Intern<br>- Menu: Ferramentas >> 0<br>- Ajustar o nível para Médi<br>- Marcar a caixa de seleçã<br>do Internet Explorer.                                                            | .gov.br.<br>nça da Internet<br>et Explorer - IE;<br>Dpções de Internet >> Aba Segurança >> opção Internet<br>o-Alto;<br>o Habilitar Modo Protegido (requer reinicialização                                                                               |                     |                                              |

3. Ativar modo de compatibilidade Abrir o navegador Internet Explorer - IE;
 Acessar Menu: Ferramentas >> Configurações de Modo de Exibição de Compatibilidade;

- Adicionar https://conectividade.caixa.gov.br

4. Desativar bloqueador de pop up

Abrir o navegador Internet Explorer - IE;
 Menu: Ferramentas >> Opções de Internet >> Aba Privacidade >> Desativar o bloqueador de Pop ups.

5. Recomenda-se a limpeza de cache do navegador Internet Explorer - IE. Abrir o navegador Internet Explorer - IE;
 Acessar o Menu: Ferramentas >> Opções de Internet >> Aba Geral >> Selecionar botão Excluir; - Selecionar as caixas apresentadas e clicar no botão Excluir.

Agora iremos mostrar as configurações que devem ser feitas java. 1. Incluir o endereço do Conectividade Social ICP na "Lista de Exceções de Sites'

Acessar o Menu: Iniciar >> Todos os Programas >> Java >> Configurar Java;
 Selecionar a Aba Segurança >> Editar Lista de Sites >> Botão Adicionar;
 Incluir os endereços: https://conectividade.caixa.gov.br e
 http://conectividade.caixa.gov.br .

 Ajustar nível de segurança
 Acessar o Menu: Iniciar >> Todos os Programas >> Java >> Configurar Java;
 Selecionar a Aba Segurança e marcar a opção Ativar conteúdo Java no browser; - Selecionar o nível de segurança: Alta. E clicar em OK.

3. Ativar os protocolos de criptografia

Accessar o Menu: Iniciar >> Todos os Programas >> Java >> Configurar Java;
 Selecionar a Aba Avançado;
 Marcar TLS 1.0, TLS 1.1 e TLS 1.2;

- Clicar no botão Aplicar.

4. Usar definições do browser Acessar o Menu: Iniciar >> Todos os Programas >> Java >> Configurar Java; - Selecionar a Aba Geral;

## Znuny<sub>LTS</sub>»

- Clicar no botão Definições de Rede; - Marcar o botão Usar definições do browser; - Clicar no botão OK

5. Recomenda-se a limpeza de cache do Java
- Acessar o Menu: Iniciar >> Todos os Programas >> Java >> Configurar Java;
- Selecionar a Aba Geral >> botão Definições;
- Selecionar botão Excluir Arquivos >> Selecionar os itens Rastrear e Registrar Arquivos, Aplicações e Applets Armazenados em cache" e Aplicações e Appleto Applets - Instalados e clicar em "OK".

Informações Adicionais: - Site CAIXA/Conectividade Social ICP: [3]http://www.caixa.gov.br/empresa/conectividade-social/Paginas/default.aspx - Guia de Orientação ao Usuário CNS ICP: [4]http://www.caixa.gov.br/Downloads/fgts-conectividadesocial/CNS\_ICP\_GUIA\_ORIENTACAO\_USUARIO\_V\_2\_1.pdf

Central de telesserviços CAIXA - fones 3004 1104 (capitais e regiões metropolitanas) e 0800 726 0104 (demais Localidades)
 Documento da Caixa onde foram extraídas estas informações: [5]http://www.caixa.gov.br/Downloads/fgts-conectividade-social/Guia\_Rapido\_Conectividade\_Social\_ICP.pdf

[1] http://www.caixa.gov.br/Downloads/fgts-conectividade-social/Guia\_Rapido\_Conectividade\_Social\_ICP.pdf [2] https://conectividade.caixa.gov.br

[2] http://www.caixa.gov.br/empresa/conectividade-social/Paginas/default.aspx
 [4] http://www.caixa.gov.br/Downloads/fgts-conectividadesocial/CNS\_ICP\_GUIA\_ORIENTACAO\_USUARIO\_V\_2\_1.pdf
 [5] http://www.caixa.gov.br/Downloads/fgts-conectividade-social/Guia\_Rapido\_Conectividade\_Social\_ICP.pdf